請領各類所得管理系統----<新增>受款人 電匯資料 操作步驟:

一、點選【新增】

二、填寫受款人電匯資料

(一) 若登錄【銀行代碼】按【查詢】, 經確認後自動產生【銀

行簡稱】

(二)再按【選取】

(三)填寫<電匯銀行帳號>按【確定】

或

(一) 若登錄【銀行簡稱】請填 關鍵字,按【查詢】,挑選銀

行簡稱後自動產生【銀行代碼】

(二)再按【選取】

- (三)填寫<電匯銀行帳號>按【確定】
- 註:1. 若需新增另一帳戶,方法同上。
  - 2. ※您所新增的 受款人 銀行資料,進入<歷史清冊>後,

經出納同仁驗證過後,存入資料庫管控,供爾後使

用者【選取】。

3. 若要【刪除】受款人帳戶資料請洽出納組。

4. <更正>之操作方式同<新增>。